## HOW TO CHANGE YOUR EMAIL SIGNATURE

## Sample Signature:

## **Amy Pelsinsky**

Director of Public Relations UNIVERSITY OF MARYLAND CENTER FOR ENVIRONMENTAL SCIENCE Columbus Center, 701 E. Pratt Street, Baltimore, MD 21202 410-330-1389 / <u>apelsinsky@umces.edu</u>

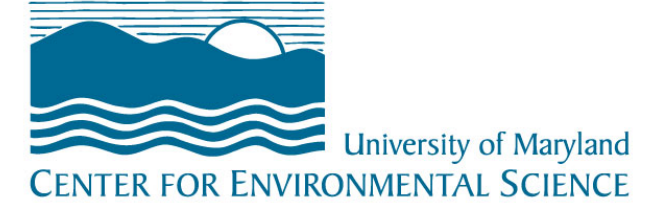

## Gmail

To set up a signature for emails you compose in Gmail:

- 1. On a computer, open Gmail.
- 2. At the top right, click the settings icon
- 3. Select Settings.
- 4. Scroll down to the "Signature" section and enter your new signature text in the box.

Copy and paste sample signature and edit <u>or</u> format your text using the buttons above the text box.

Suggested font: Tahoma / size: normal / color: dark gray

- 5. Insert logo: Above the signature text box, click Insert image
  - Upload logo and select size medium
- 6. At the bottom of the page, click **Save Changes**.